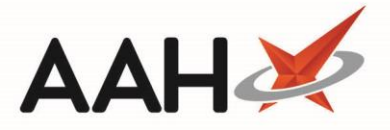

# Marking a CD Expired Stock Entry as Destroyed

Marking a CD expired stock entry as destroyed is <u>irreversible</u>.

- 1. To begin, open the CDR Manager from the ProScript Connect Main Screen by clicking the **[ProScript Connect]** menu button and selecting the *CDR Manager* menu item.
- 2. From the CDR Manager, open the *Expired Stock* tab, highlight a CD expired stock entry that has not yet been marked as destroyed and select the **[F4 Destroy Expired Stock]** button.
- 3. The Destroy Expired Stock window for the selected entry displays, with the *Destroyed* tick box in the *Destruction Details* section already selected by default and the current date and time pre-populated as the *Destroyed Date*. From here, you must;
  - $\circ$   $\;$  Enter the destruction date and time as required. This cannot be a future date or time.
  - $\circ$   $\;$   $\;$  Enter the name, role and registration number of the person who destroyed the expired stock
  - Enter the name, role (and registration number) of the person who witnessed the destruction of the expired stock

| Add Expired Stock                                                                                                   |                            |          |                |      |                   |                       |  |  |
|----------------------------------------------------------------------------------------------------|----------------------------|----------|----------------|------|-------------------|-----------------------|--|--|
| Item Details                                                                                                    |                            |          |                |      |                   |                       |  |  |
| Dispensed Drug Abstral sublingual 300mcg tabs (10) KYOWA KIRIN 🔹 Search Drug 👔                                      |                            |          |                |      |                   |                       |  |  |
| Quantity Pack(s)                                                                                                    | 0                          |          | Unit(s)        | 2.00 | Total             | Unit(s) 2.00          |  |  |
| Drug Expiry Date                                                                                                    | Select a date 15 Batch Num | ber      |                | Quan | tity 0.00         | F2 - Add More         |  |  |
| Entered By Details                                                                                                  |                            |          |                |      |                   |                       |  |  |
| Name *     Ryan Peterson <ul> <li>Role *</li> <li>Pharmacist</li> <li>Registration No *</li> <li>2012345</li> </ul> |                            |          |                |      |                   |                       |  |  |
| Date 01/08/2018 • 16 : 45                                                                                           |                            |          |                |      |                   |                       |  |  |
| Destruction Details                                                                                                 |                            |          |                |      |                   |                       |  |  |
| Destroyed                                                                                                    |                            |          |                |      |                   |                       |  |  |
| Destroyed Date *                                                                                                    | 01/08/2018 15 16 : 45      |          |                |      |                   |                       |  |  |
| Destroyed By *                                                                                                    | Ryan Peterson              | ▼ Role * | Pharmacist     |      | Registration No * | 2012345               |  |  |
| Witnessed By *                                                                                                    | Joanne Masters             | ▼ Role * | GPhC Inspector |      | Registration No   |                       |  |  |
|                                                                                                    |                            |          |                |      |                   | ✓ F10 - Save X Cancel |  |  |

4. Once all the required details have been entered, select the **[F10 – Save]** button.

A View Stock Card pop-up may display to confirm the running balance and stock record has been updated. You can view the item's stock record if required by selecting the **[Yes]** button.

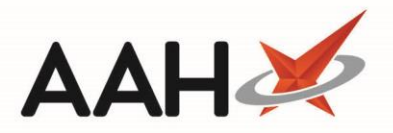

5. The *Expired Stock* tab in the CDR Manager displays, with the CD expired stock entry marked as Destroyed.

| ProScript Connect   O1 August 2018 16:38 | Search (CTRL+S)                                                                                                    | <b>-</b> Q                              | 🔳   Responsible Phari | nacist Victoria Smith   User The Sup | pervisor 🗕 🗖 🗙        |  |  |  |
|------------------------------------------|----------------------------------------------------------------------------------------------------|-----------------------------------------|-----------------------|--------------------------------------|-----------------------|--|--|--|
| My shortcuts +                           | Search Workflow                                                                                                    | Manager CDR Manager X                   |                       |                                      |                       |  |  |  |
| Redeem Owings                            |                                                                                                    |                                         |                       |                                      |                       |  |  |  |
| Reprints                                 | Warning: It is illegal to tamper with any records in the Controlled Drugs Register.                                                                                                    |                                         |                       |                                      |                       |  |  |  |
| Ordering                                 | Weekly Balance Items Awaiting Collection Expired Stock Patient Return Inspector Log                                                                                                    |                                         |                       |                                      |                       |  |  |  |
| F7<br>Overdue Scripts                    | F2 - Add Expired Stock     F4 - Destroy Expired Stock     F8 - CD Register Report     Expired Stock Report                                                                                                    |                                         |                       |                                      |                       |  |  |  |
| F8                                       | Filters                                                                                                    |                                         |                       |                                      |                       |  |  |  |
| MDS Prep<br>F9                           | Period All Dates   Dispensed Drug Search Drug   Call Search Drug   Dispensed Drug   Dispensed Drug   Dispens |                                         |                       |                                      |                       |  |  |  |
| MDS Scripts Due                          | From Select a da                                                                                                    | te 15 To Select a date 15               | Item Status Destroyed |                                      |                       |  |  |  |
| SDM<br>Ctrl M                            | Date Entered                                                                                                    | Dispensed Drug                          |                       | Expired Quantit                      | y Destroyed Date      |  |  |  |
| Stock Manager                            | 03/05/2018 15:36                                                                                                    | Carexil PR 5mg tabs (28) SANDOZ         |                       | Destroyed 2                          | 8.00 16/05/2018 15:35 |  |  |  |
| MDS Manager                              | 03/05/2018 15:37                                                                                                    | Sevredol 10mg tabs (56) NAPP            |                       | Destroyed 5                          | 6.00 03/05/2018 15:37 |  |  |  |
|                                          | 30/05/2018 11:33                                                                                                    | Diamorphine 10mg tabs (100) AURUM       |                       | Destroyed                            | 2.00 30/05/2018 11:42 |  |  |  |
| ETP<br>Ctrl E                            | 08/06/2018 13:47                                                                                                    | Diamorphine 10mg tabs (100) AURUM       |                       | Destroyed                            | 4.00 18/07/2018 09:57 |  |  |  |
| Script Q                                 | 19/07/2018 10:30     Abstral sublingual 200mcg tabs (10) KYOWA KIRIN     Destroyed     12.00                                                                                                    |                                         |                       |                                      | 2.00 19/07/2018 10:33 |  |  |  |
| RMS                                      | 19/07/2018 10:30         Abstral sublingual 200mcg tabs (10) KYOWA KIRIN         Destroyed         12.00         19/07/201                                                                                                    |                                         |                       |                                      | 2.00 19/07/2018 11:29 |  |  |  |
| Ctrl R                                   | 01/08/2018 16:37                                                                                                    | Abstral sublingual 300mcg tabs (10) KYO | WA KIRIN              | Destroyed                            | 2.00 01/08/2018 16:38 |  |  |  |
| Support Centre<br>Ctrl T                 |                                                                                                    |                                         |                       |                                      |                       |  |  |  |
| ETP Tracker                              | Prescribed Drug                                                                                                    | ABSTRAL SUBLINGUAL 300MCG TABS          |                       |                                      | <b>*</b>              |  |  |  |
|                                          | Quantity in Pack(s)                                                                                                    | 0                                       |                       |                                      |                       |  |  |  |
|                                          | Quantity in Unit(s)                                                                                                    | 2.00                                    |                       |                                      |                       |  |  |  |
|                                          | Destroyed By                                                                                                    | Ryan Peterson                           |                       |                                      | =                     |  |  |  |
|                                          | Destroyed By Role                                                                                                    | Pharmacist                              |                       |                                      |                       |  |  |  |
|                                          | Witnessed By                                                                                                    | Joanne Masters                          |                       |                                      |                       |  |  |  |
|                                          | Witnessed By Role         GPhC Inspector                                                                                                    |                                         |                       |                                      |                       |  |  |  |
|                                          | Expired date(s)                                                                                                    |                                         |                       |                                      |                       |  |  |  |
|                                          | Last modified: 01/08/2018 16:38:01 By: The Supervisor Total Records                                                                                                    |                                         |                       |                                      |                       |  |  |  |

# **CD** Register Entry

Marking CD expired stock entry as destroyed is an event that will write an entry into the CD Register which can be viewed when printing and/or exporting a CD Register report and will display;

- The Date Supply received or date supplied column populated with;
  - $\circ$   $\quad$  The date and time the event occurred
  - o A unique CDR ID
  - An Original CDR ID. This is the CDR ID of a linked event, in this case the linked event is when the stock was originally marked as expired
  - $\circ$  ~ The pack size and unit of measure of the CD
  - Name, role and registration number of the user
- The *Quantity Supplied* i.e. the *Quantity Total Unit(s)* figure entered within the Add Expired Stock window when the expired stock entry was added

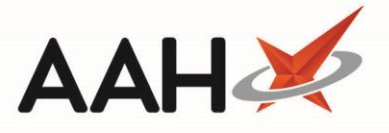

- The total running *Balance* after the event. This will include stock that has been marked as expired but has not yet been destroyed.
- Notes describing the event, in this case an Adjustment: Destruction of Pharmacy Stock, and details of the event including:
  - The name, role and registration number of the user who destroyed the stock
  - o The name, role (and registration number) of the person who witnessed the destruction
  - Batch Number(s) and Expiry Date(s) if entered

#### < > × ♂ ⋈ ◀ 2 of 3 ► ⋈ 🖳 🖶 🖱 ▾ **CD Register** From: 01/08/2018 To: 01/08/2018 Name/Brand: Abstral sublingual 300mcg tabs (10) KYOWA KIRIN Drug Class: Fentanyl Strength: 300mcg Form: tabs Received Supplied Person collecting schedule 2 controlled Was proof of identity Details of Was proof authority to Date Supply Name and of identity requested of patient Name and address posess; drug (patient / patient's received or date supplied Quantity address of of person Quantity Balance Notes from whom escriber or rep / healthcare Received person or collecting Supplied patient's professional) and if healthcare professional, received licence firm supplied provided holder's rep? (Yes (Yes / No) details name and address No) Adjustment: Destruction of Expired Pharmacy Stock Destroyed By: Ryan Peterson Role: Pharmacist Reg. No: 2012345 Witnessed By: Joanne Masters Role: GPhC 01/08/2018 16:38 CDR ID: 739 Pack Size: 10 tablets Name: Ryan Peterson Role: Pharmacist RegNo: 2012345 Inspector Adjustment: 2.00 18.00 Destruction of Expired Pharmacy Stock Stock Destroyed By: Ryan Peterson Role: Pharmacist Reg. No: 2012345 Witnessed By: Joanne Masters Role: GPhC Inspector spector 100 % -

## **Revision History**

| Version Number | Date         | Revision Details | Author(s)            |
|----------------|--------------|------------------|----------------------|
| 1.0            | 11 June 2019 |                  | Joanne Hibbert-Gorst |

### **Contact us**

For more information contact: **Telephone: 0344 209 2601** 

Not to be reproduced or copied without the consent of AAH Pharmaceuticals Limited 2019.